# MiiT+(ミータス) 入会までの流れ

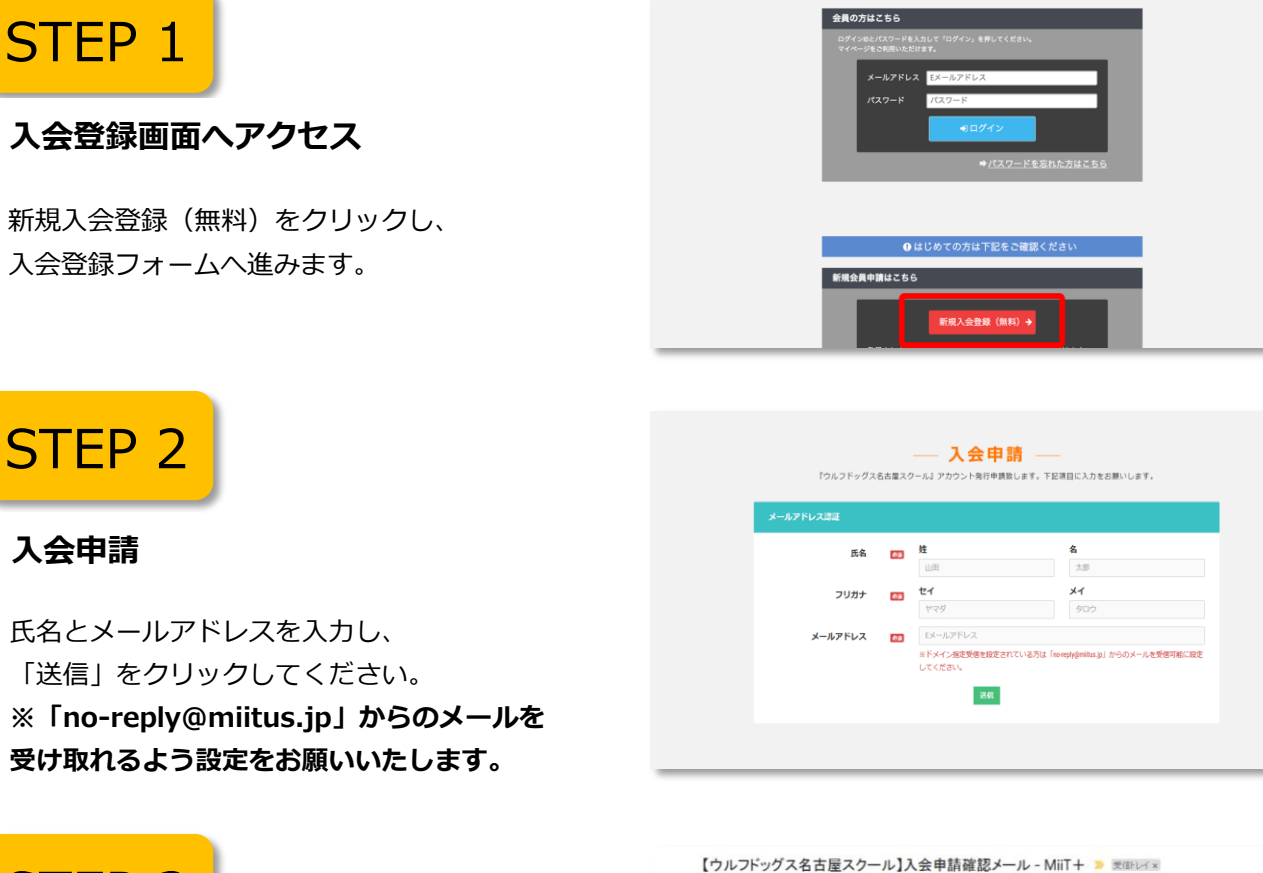

ウルフドッグス名古屋スクール事務局 «no-replygmiltus.jp»

ウルフドッグス名古屋スクール 入会申請確認メール

受付番号: 「「やいい」」 登録団体: ウルフドッグス名古屋スクール

ウルフドッグス名古屋スクールの入会申請のお申込みを受け付けました。

登録を完了するために、以下のURLから入会申請を行ってください → https://mitus.io/t/volfdogs\_school/registration/auth/d69d57f1

建物名や部屋番号

・このメールの有効期限は2020-06-17 16.41:56までです。 記載のURLが有効期限切れの場合は、あらためての入会申請手続きをお願いいたします。

・このメールは、ウルフドッグス名古屋スクールへの登録をお申し込みいただいた方に自動送信しています。 本メールにおひ当たりがない場合は、腕に恐れ入りますが、破棄していただけますようお願い申し上げます。

## STEP 3

メールに記載のあるURLにアクセス

ウルフドッグス名古屋スクール事務局から届いた メールを確認し、記載されているURLを クリックしSTEP4へお進みください。

# STEP 4

#### 回体理要 お田合せ 登録申請フォーム ― 4 🚥 🧯 氏名 メイ 📰 t1 フリガナ **()** 123 **(01)** 4567 经保持已 ۷ 動消房県 住所

1f355a1898cb72e4938779339/

会員情報の入力

必要情報をご記入後、規約に同意していただき、 登録を行ってください。

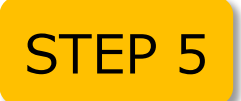

## 入会完了メール

入会完了メールが届いたら、 ウルフドッグス名古屋スクールページに ログイン可能となります。

| 【ウルフドッグス名古屋スクール】入会申請承認メール - MiiT+ 🔉 🕬 🕼                                      |                           | ē    | Ø  |
|------------------------------------------------------------------------------|---------------------------|------|----|
| クルフドッグス名古屋スクール事務局 ≪oerphymitas.jp-<br>및 To 8.9 ×                             | 11:09 (2 分前) 査            | *    | :  |
|                                                                              |                           |      |    |
| (2) @ 关 () []                                                                |                           |      |    |
| この度は、ウルフドッグス名古屋スクールへの入会申請をいただき、鏡にありがとうごさいます。<br>入会申請を承認しましたので、ご道時いたします。      |                           |      |    |
| 全頭日排: ウルフドッグス名右屋スクール<br>日伴へのお問合せ: <u>wolfdogel@upspork.com</u>               |                           |      |    |
| TR2URLはV団体ページにアクセスして(ださい。<br>→ https://mikus.pr/wolfdogs.school/             |                           |      |    |
| ・このメールは、ウルフドッグス名古屋スクールへの金師をお申し込みいただき、団体が卓認した方に自動送像しています。本メールにおもすようお願い申し上げます。 | い当だりがない場合は、朝に恐れ入りますが、破棄して | いたけう | ţţ |
|                                                                              |                           |      |    |

## まだ入会は完了していません! STEP6でログイン後、お支払いを完了していただく必要があります!!

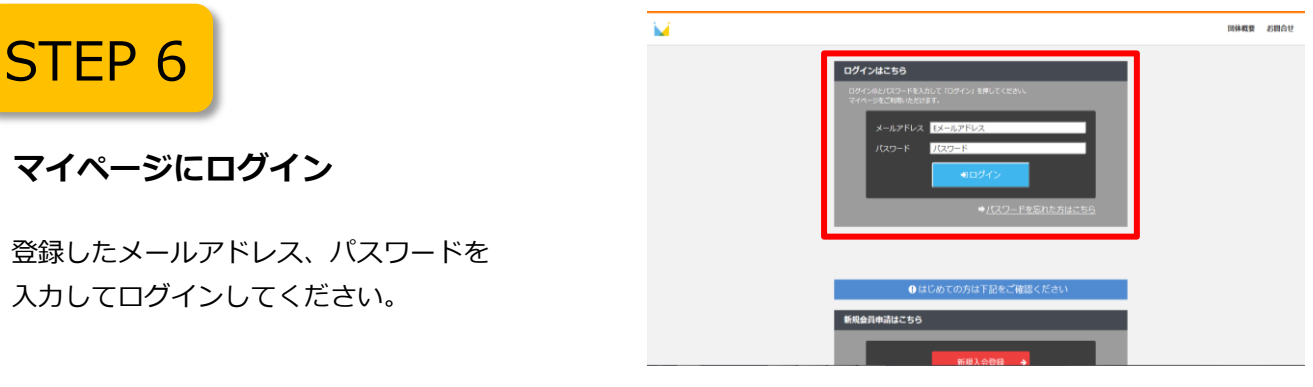

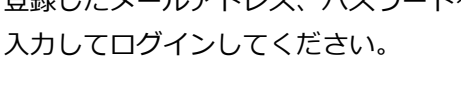

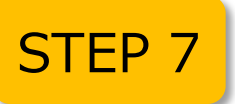

## 費用のお支払い

ログイン後、「入会登録」にあります、 「オンラインスクール」を選択し、 お支払いください。

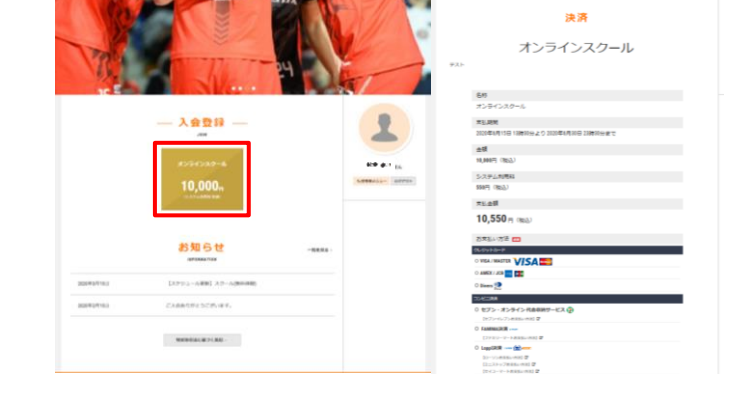

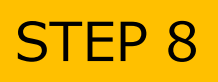

お支払いの確認

支払いが完了すると、会員マイページに WEB会員証と決済した会員ランクが表示されます。 ※会員情報の変更はこちらの会員マイページ より行えます。

|               | 会員勝弓 | and the second second |
|---------------|------|-----------------------|
| MEMBER'S CARD | 氏名   | (25. W. 16. 18. 1     |
|               | 生年月日 |                       |
|               | 住所   |                       |
|               |      |                       |
| (m) 代記(m)     |      |                       |
| AN AL         |      |                       |
|               |      |                       |